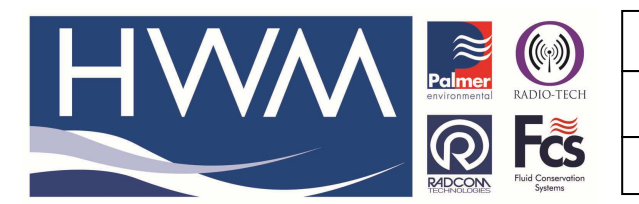

Ref: FAQ0044

Made By: AB 18/06/14

Version: 1.0

Title – HWMCAR Auto export setting

(Issue 1)

Question – How can you configure HWMCAR to export data automatically every 24 hours?

| HWMCAR Settings                                                                                                    | <u>ן</u> |                                                                                               |
|----------------------------------------------------------------------------------------------------|----------|-----------------------------------------------------------------------------------------------|
| General Settings Account Settings                                                                                        |          |                                                                                               |
| Account 2:: PRUEBA1                                                                                                    |          |                                                                                               |
| Account Password PRUEBA1 Import Directory C:\Users\LGUAJARDO\Desktop\HWMONLINE\HWMC Create New Entries                   | 1.       | Ensure export format and export directory are specified                                       |
| Backup Directory<br>Data Export<br>Export Format CSV All Channels Journal Journal                                        | 2.       | Remove tick from 'immediate'<br>box                                                           |
| Export Directory       C:\Socket\HWMOnline\nwmcar\export          Next Export at       Now       Interval (HH:MIQ: 00:01 | 3.       | Insert the next export time you want in HH:MM                                                 |
| Export Days (-1=incremental): Full days only Append<br>File name spec: Export All<br>Export Options:                     | 4.       | Insert the interval between<br>exports (24:00 for every 24<br>hours 12:00 for every 12 hours) |
| OK Cancel                                                                                                    | 5.       | Select 'OK'                                                                                   |

Note - if you 'hover' your mouse over each box it will give you help

## **Document History:**

| Edition | Date of Issue | Modification | Notes |
|---------|---------------|--------------|-------|
| First   | 18/06/14      | Release      |       |
|         |               |              |       |

This document is the property of HWM-Water Ltd. and must not be copied or disclosed to a third party without the permission of the company. Copyright reserved. Halma Water Management, Ty Coch House, Llantarnam Park Way, Cwmbran, Gwent. NP44 3AW. www.hwm-water.com; Tel: +44 (0) 1633 489479; Fax: +44 (0) 1633 877857